# QRG Comment mettre à jour le profil fournisseur

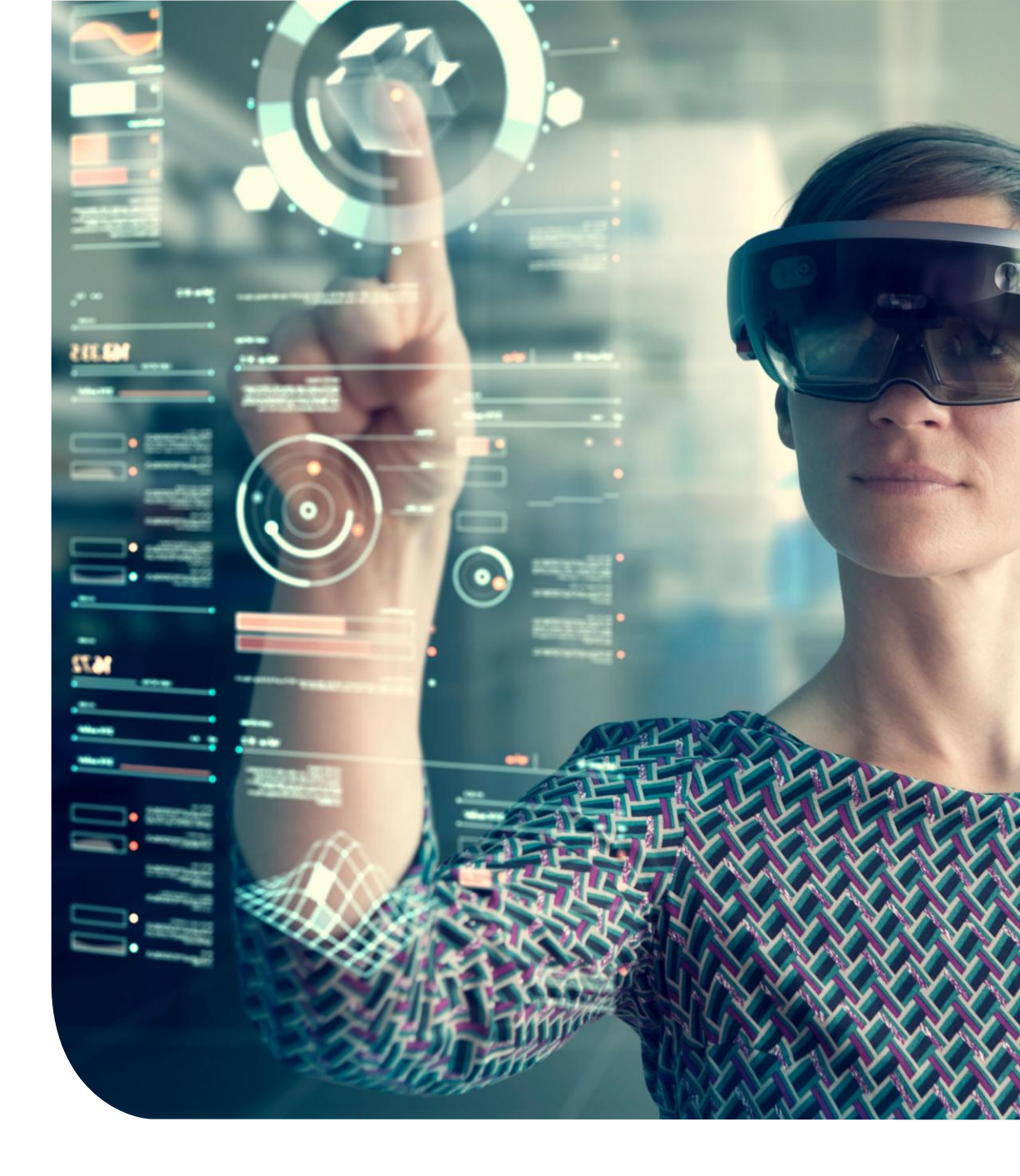

## Tableau de bord principal

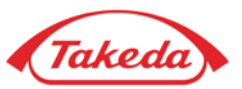

| Takeda                                            |                              |                             |                         |                         |                             |                                         | Bienvenue NATALI BIELE                                    |
|---------------------------------------------------|------------------------------|-----------------------------|-------------------------|-------------------------|-----------------------------|-----------------------------------------|-----------------------------------------------------------|
| Page d'accueil Fournisseur   Tâch                 | es ▼ Aide ▼                  |                             |                         |                         |                             |                                         | French <b>v</b>                                           |
| 24 heures sur 24, sept jo<br>Applications rapides | urs sur sept. Pour obtenir d | e l'aide, veuillez contacte | r Takeda Pharmaceutical | Company Limited à l'adr | esse . global.supplier.onbo | arding.operations@takeda.com            | n                                                         |
|                                                   |                              |                             |                         |                         | Se désabonner Mo            | dalités d'utilisation Déclaration de co | nfidentialité droits d'auteur © 2005 - 2025 APEX Analytix |
|                                                   |                              |                             |                         |                         |                             |                                         |                                                           |
|                                                   |                              |                             |                         |                         |                             |                                         |                                                           |

### 1 « Quick App » pour les fournisseurs

Après l'inscription initiale, un fournisseur peut accéder aux « Quick Apps » pour effectuer diverses tâches au sein de son profil.

Mettre à jour le profil : La fonction « Mettre à jour le profil » permet aux fournisseurs de modifier les détails fournis lors de l'inscription initiale, tels que l'adresse professionnelle, le compte bancaire, etc. Ma communication : Cela permet aux fournisseurs de prendre contact avec les équipes Takeda par l'intermédiaire du portail Apex en utilisant la fonction de « notes ». Mettre à jour le contact : offre un raccourci pour modifier ou ajouter rapidement des informations de contact. Mes tâches : Grâce à « Mes tâches », les fournisseurs peuvent accéder à toutes les

fournisseurs peuvent accéder à toutes les tâches qui leur ont été attribuées.

## Mettre à jour le profil

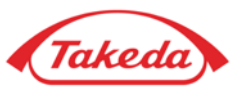

| Takeda                                                                                                    |                                                                                 |                                                                                              |                                    |                    |                             |                           |                                     | 8 Bienvenue NATALI BIELE                     |
|----------------------------------------------------------------------------------------------------|---------------------------------------------------------------------------------|----------------------------------------------------------------------------------------------|------------------------------------|--------------------|-----------------------------|---------------------------|-------------------------------------|----------------------------------------------|
| Page d'accueil Fournisseur 🔻 Tâches 🔻                                                                                                    | Aide 🔻                                                                          |                                                                                              |                                    |                    |                             |                           |                                     | French 🔻                                     |
| Complet     Incomplet     Accord de fournisseur     Liste de contrôle d'inscription     Informations relatives à l'entreprise     Adresse de l'entreprise     Informations relatives au compte     Renseignements fiscaux     Taille et diversité de l'entreprise     GPP Questionnaire:     Scope 3 Questionnaire     Information Protection and Cybersecurity     Data Privacy     Téléchargement de documents     Réviser et soumettre | Information<br>3<br>Ajouter le co<br>4<br>Kise a<br>jour<br>4<br>Kise a<br>(< P | s relatives au compte<br>bancaires<br>mpte bancaire<br>Nom de la banque<br>LA BANQUE POSTALE | Pays<br>France<br>Suivant >> Enreg | Strer le brouilion | Type de compte       Chèque | Supprimer<br>X Supprimer  |                                     | Alimenté par <b>apexportal</b> <sub>80</sub> |
|                                                                                                    |                                                                                 |                                                                                              |                                    |                    | Se désat                    | onner Modalités d'utilisa | tion Déclaration de confidentialité | droits d'auteur © 2005 - 2025 APEX Analytix  |
|                                                                                                    |                                                                                 |                                                                                              |                                    |                    |                             |                           |                                     |                                              |

### 2 "Checklist"

En sélectionnant « Mise à jour du fournisseur », vous serez redirigé vers le formulaire d'inscription, identique à celui utilisé lors de l'inscription initiale. Utilisez la checklist pour parcourir les différents onglets; Dans cet exemple, le formulaire « Informations du compte » est sélectionné.

#### 3 Ajouter un compte bancaire

fonctionnalité « Ajouter » vous permet de compléter les informations existantes avec des détails supplémentaires. Par exemple, vous pouvez l'utiliser pour ajouter un nouveau compte bancaire à celui déjà enregistré.

### 4 Mettre à jour le compte bancaire

La fonction « Modifier » vous permet de changer des détails existants, comme la mise à jour d'un numéro de compte existant dans cet exemple.

## Mettre à jour le profil

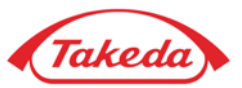

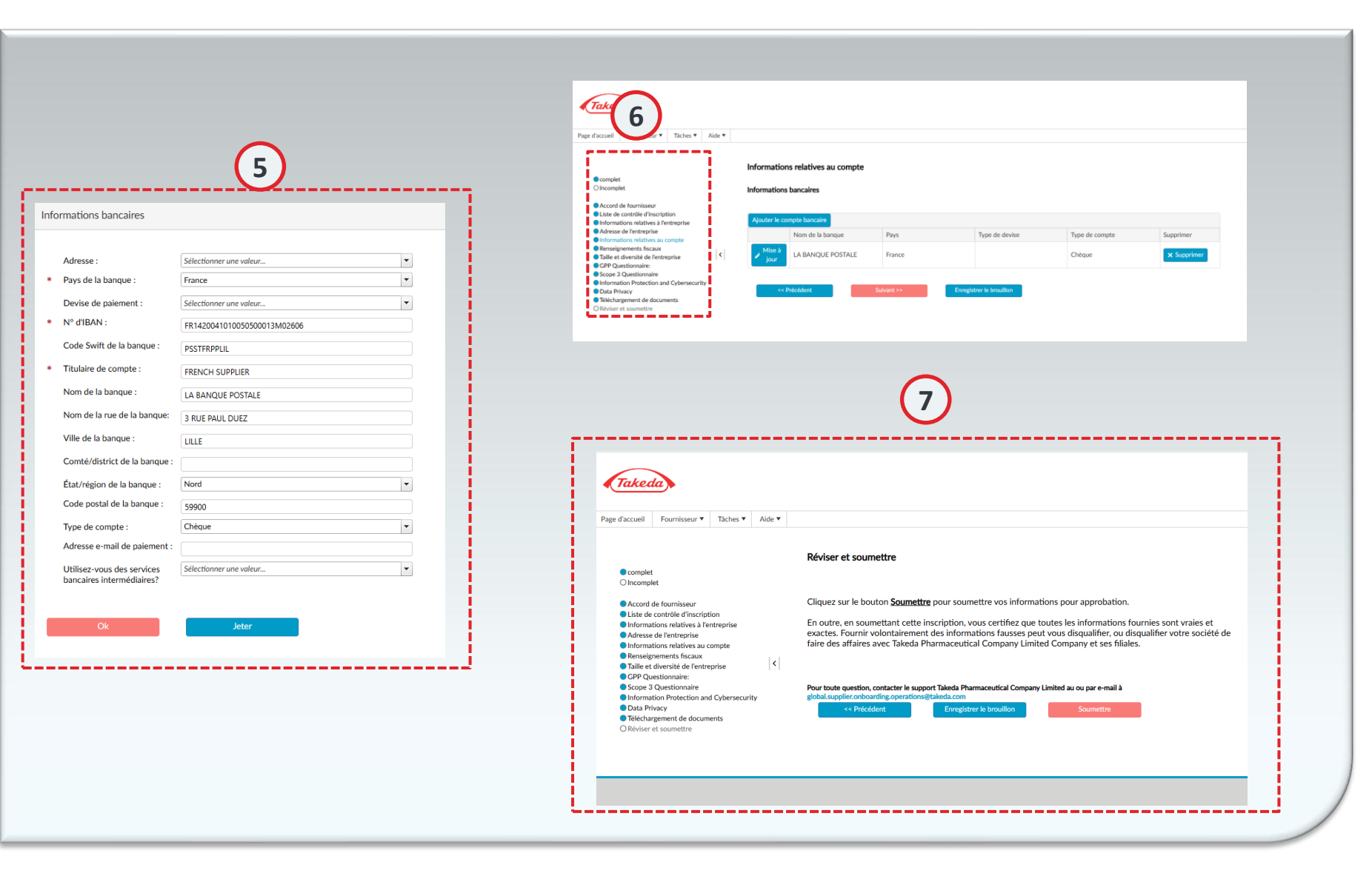

#### 5 Formulaires détaillés

Qu'il s'agisse d'ajouter ou de modifier des données existantes, le processus reflète la saisie initiale lors de l'enregistrement. Après avoir rempli le formulaire, cliquez sur « OK » pour continuer.

### Éléments de la "Checklist"

6

Une fois que vous modifiez un élément de la checklist, les onglets suivants seront marqués comme incomplets. Vérifiez l'exactitude de tous les champs et, si tout est vérifié, cliquez sur « suivant » pour passer à l'onglet suivant.

## Vérifier et soumettre

Assurez-vous que toutes données incomplètes soit soigneusement vérifiée pour en garantir l'exactitude. Une fois que vous avez confirmé l'exactitude des champs, cliquez sur « Suivant », ce qui marquera automatiquement l'élément comme complété dans la checklist. Après avoir examiné tous les onglets, confirmez vos mises à jour en cliquant sur « Soumettre » sur la page « vérifier et soumettre ».

# Merci!

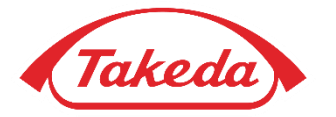

© 2019 Takeda Pharmaceutical Company Limited. All rights reserved